## Panasonic

#### 補聴器スマートリモコンとは

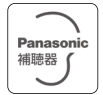

補聴器スマートリモコンは、 補聴器と接続・通信し、音量調節などの操作を 行うことができるアプリケーションです。

| 対象機種    |               |
|---------|---------------|
| 耳かけ型補聴器 | R4シリーズ・R5シリーズ |
| 耳あな型補聴器 | G4シリーズ・C5シリーズ |

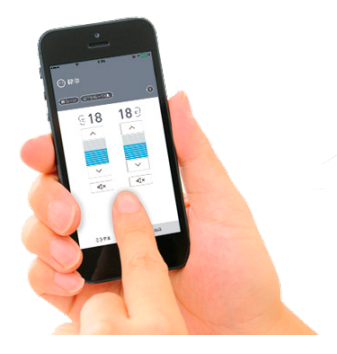

### 使用上のお願い

■本アプリを使用する場合は付属または別売りの リモコンをホールド状態にしてください。

本アプリは音量調節などを一時的に行うことを 意図しています。そのため、補聴器の電源を入れ 直した場合、アプリで調節した内容はキャンセル されます。

■ 付属または別売りのリモコンを使用する場合は 本アプリを終了させてください。

# もくじ

#### 準備

補聴器の製造番号

- 1. 補聴器の電源を切る
- 2. リモコンがホールド状態になってい ることを確認する

3. 本アプリを起動する

4. 補聴器の電源を入れる

アプリの設定

補聴器の登録

ペアリング

R4 シリーズ・G4 シリーズ(Android<sup>™</sup>、iOS 共通) R5 シリーズ・C5 シリーズ(Android の場合) R5 シリーズ・C5 シリーズ(iOS の場合)

PIN コードの入力 R4 シリーズ・G4 シリーズの場合のみ

接続の確認

両耳使用時の接続確認

片耳(左耳)使用時の接続確認

片耳(右耳)使用時の接続確認

音量 / 音質画面

音量の調節(両耳同時)

音量の調節(片耳個別)

消音/消音解除
 R4 シリーズ・G4 シリーズの場合
 R5 シリーズ・C5 シリーズの場合

音質の調節

通常

使 用

 $\mathcal{O}$ 

場

 $\Rightarrow$ 

シーン選択(メモリ選択) 音量 / 音質画面(テレビモード) テレビモード テレビ音声の音量調節 周囲音声の音量調節 テレビ音声の音質調節 テレビモードへの切り替え R5 シリーズ・C5 シリーズの場合 R4 シリーズ・G4 シリーズの場合 テレビモード/音楽モードの選択 R4 シリーズ・G4 シリーズの場合のみ メニュー メニュー画面 お客様サポート 補聴器を探す(距離) 補聴器を探す(地図)

補聴器の設定

R4 シリーズ・G4 シリーズの場合のみ

アプリの設定

アプリの使い方

#### デモモード

PIN コードの変更 R4 シリーズ・G4 シリーズの場合のみ

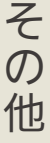

プライバシーポリシー

使用許諾

故障と思われましたら

通常使用の場合

#### 補聴器の製造番号

本アプリの初期設定時には補聴器の7桁の製造番号が必要 です。両耳の場合、左右それぞれ異なる製造番号です。 製造番号は製品保証書、個装箱側面のラベルに記載されて います。

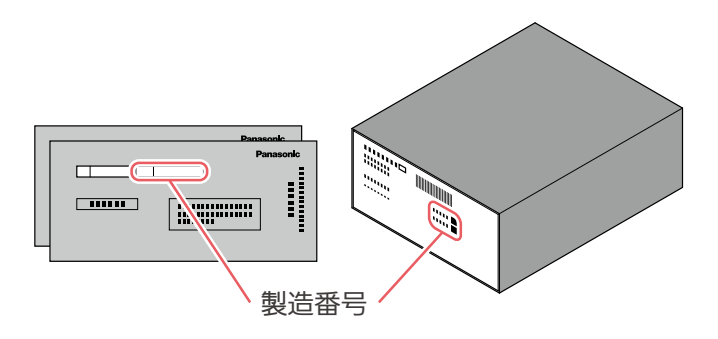

### 1. 補聴器の電源を切る

キャリングケース(または充電ケース)にセットします。 ・自動的に電源が『切』になります。

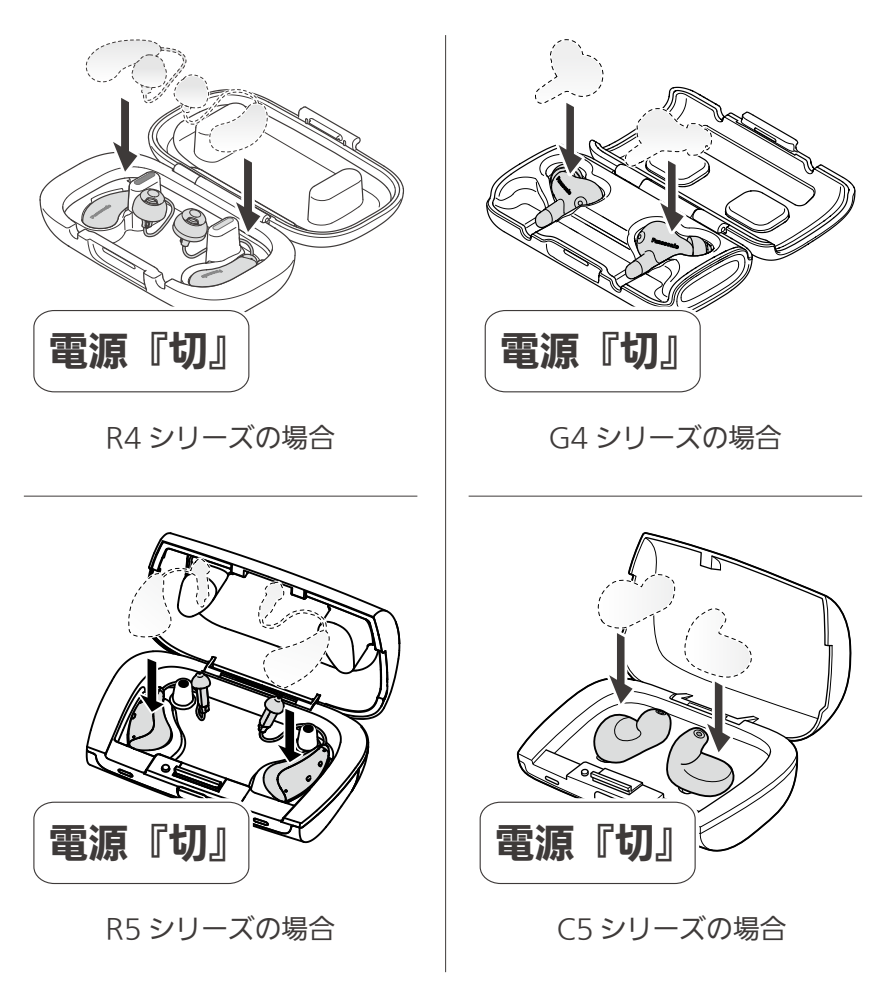

#### 2. リモコンがホールド状態になって いることを確認する

リモコンの LED ランプが点灯または点滅している場合は ホールド状態(LED ランプ消灯)にします。

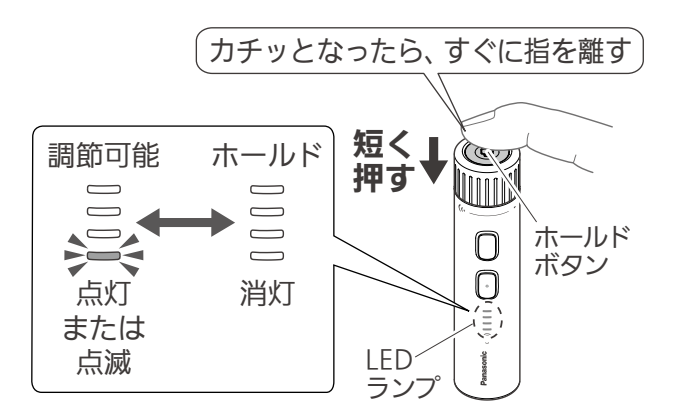

■ LED ランプの表示数などは補聴器の状態によって変わります。

#### 3. 本アプリを起動する

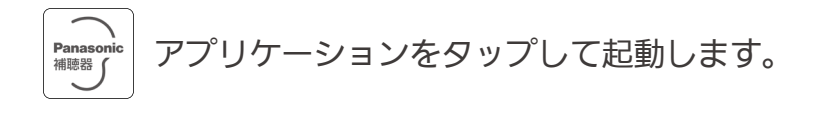

### 4. 補聴器の電源を入れる

キャリングケース(または充電ケース)から取り出します。 ・自動的に電源が『入』になります。

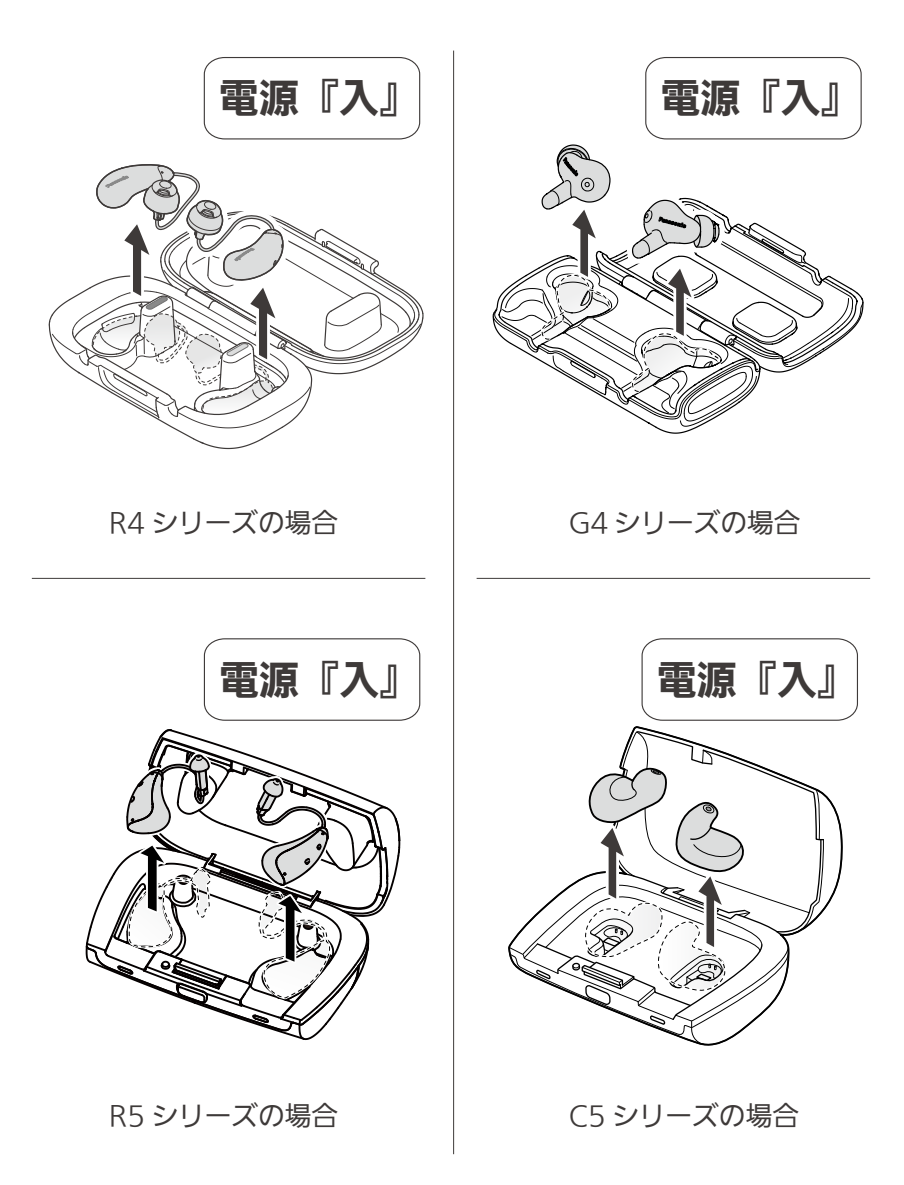

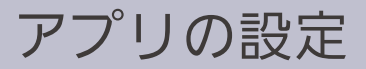

#### 補聴器の登録

本アプリをインストール後、起動すると、「アプリの設定」 画面が表示されます。

 、2の横のテキストボックスをタップし、ご使用中の 補聴器左右それぞれの製造番号を入力します。

両耳でご使用の場合、右耳/左耳をどちらに入力しても問題 ありません。

片耳でご使用の場合、どちらかに入力してください。

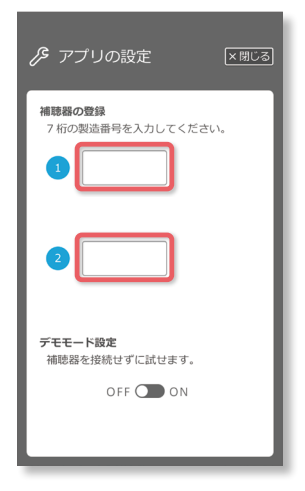

ペアリング

R4 シリーズ・G4 シリーズ(Android<sup>™</sup>、iOS 共通) R5 シリーズ・C5 シリーズ(Android の場合)

×閉じる をタップしてください。

「アプリの設定」画面が閉じられ、補聴器とのペアリング が開始されます。

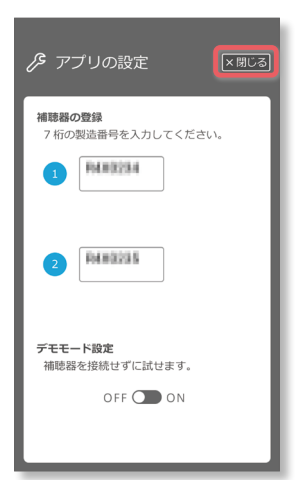

### R5 シリーズ・C5 シリーズ(iOS の場合)

#### 下記の手順でペアリングをしてください。

|        | 設定                                                                                                    |  |
|--------|----------------------------------------------------------------------------------------------------|--|
|        |                                                                                                    |  |
|        | コントロールセンター >                                                                                                    |  |
|        | AA 画面表示と明るさ >                                                                                                    |  |
|        | 📰 ホーム画面 >                                                                                                    |  |
|        | 🚺 アクセシビリティ                                                                                                    |  |
|        | 登紙                                                                                                    |  |
| _      |                                                                                                    |  |
| ↓<br>↓ |                                                                                                    |  |
|        | く 設定 アクセシビリティ                                                                                                    |  |
|        | パリアフリー音声ガイド オフ >                                                                                                    |  |
|        | 身体機能および操作                                                                                                    |  |
|        | <u>७</u> १७म >                                                                                                    |  |
|        | 122 Face ID と注視 >                                                                                                    |  |
|        | 器 スイッチコントロール オフ >                                                                                                    |  |
|        | <ul> <li>              音声コントロール             オフ &gt;      </li> </ul>                                                                                                    |  |
|        | ▶<br>► サイドボタン >                                                                                                    |  |
|        | Apple TV リモコン >                                                                                                    |  |
|        |                                                                                                    |  |
|        | 聴覚サポート                                                                                                    |  |
|        | ヒアリングデバイス                                                                                                    |  |
|        | 岐         サウンド認識         オフ >                                                                                                    |  |
|        | オーディオ/ビジュアル →                                                                                                    |  |
|        | く 戻る ヒアリングデバイス MRE7959プデバイス WH-R59 ペアリングが、 PaussoncWH-R59 (2) ていません >                                                                                                    |  |
|        | ▶ 86 ビアリングナバイス<br>MFIとアリングデバイス<br>WH-R59 ペアリングされ<br>PanasonicWH-855 (E) ていません                                                                                                    |  |
|        |                                                                                                    |  |
|        | Ref         ビアリングデバイス           MFLE7リングデバイス         WH-R59           YMH-R59         ていませ。           ペアリングを欠了するには、"Made for iPhone 制限器。<br>サウンドフはマリ、または泉人用雪単編巻をこの<br>iPhone の酒信服的に許ってさてください。           着信音を再生                                                                                                    |  |
|        |                                                                                                    |  |
|        |                                                                                                    |  |
|        |                                                                                                    |  |
|        | C アリングナバイス      MFL E 7リングデバイス      MFL E 7リングデバイス      MH-R59     アリングボン(1)      マンジングボン(1)      マンジングデバイン(1)      Ample C 2      Ample C 2      Amp |  |
|        | CONTRACTORY     CONTRACT      Development     Development     Developme |  |
|        | Ref         Cアリングアバイズ           MH-R59         ペアリングタアバイス           ManacokitH-R59 (g)         ていせん)           マンジブダブイズ         マンジブタト           マンジブダブイマンジェン         マンジブタト           ウンジブダブイマンジャン         ホムは泉ノ府吉 常等語をこの<br>時からいの通信間内に持ってさてださい。           着信音を再生         ・・・・・・・・・・・・・・・・・・・・・・・・・・・・・・・・・・・・                                                                                                    |  |
|        | Ref         ビアリングアバイス           WH-R59         ペアリングダバイス           アリングダバイス         マアレグオ           パワングダブイス         マアレグオ           プリングダバイス         マアレグオ           プリングダバイス         マアレグオ           プロングボ         マアレグオ           プロングオ         マアレグオ           プロングオ         マアレグオ           プロングボ         マアレグオ           プロングボ         マアレグオ           プロングボ         マアレグオ           プロングボ         マアレグオ           プロングボ         マアレグガ           プロングボ         マアレグガ           プロングボ         マアレグガ           プロングボ         マアレグガ           プロングボ         マアレグガ           プロングボ         マアレグ           プロングボ         マアレグ           プロングボ         マアレグ           プロングボ         マアレグ           プロングボ         マアレグ           プロングボ         マアレグ           プロングボ         マアレグ           プロング         アンジボ           プロング         アンジボ           プロング         アンジボ           プロング         アンジボ           プロング         アンジボ           プロング         アンジボ           プロング </th <th></th>                                                                                                    |  |
|        | Ref     CPU9DPHKIX       VELEVEVEDPHKIX     Provedent       MELENES     Provedent       MELENES     Provedent       Provedent     Provedent       Provedent     <                                                                                                    |  |
|        | RC     EJUJS/JFJKLX       MELEZZZ/FIKA     2732/541       MELEZZZ/FIKA     CVERTING       MELEZZZ/FIKA     CVERTING       MELEZZZZ/FIKA     CVERTING       MELEZZZZZZZZZZZZZZZZZZZZZZZZZZZZZZZZZZZ                                                                                                    |  |
|        | Ref         CPU927744X           MH-R59         アリングアイス           MH-R59         アリングアイス           NUTCH         マリングアイス           NUTCH         マリングアイス           NUTCH         マリングアイス           マリングアイン         マリングア           NUTCH         マリングア           マリングア         マリングア           マリングア         マリングア           宇宙のデバイスとりついていついていついていついていついていついていついていついていついていついて                                                                                                    |  |
|        | Ref     マアングアバイス       WH-R59     マアングアボイス       MURASS     マアングアボイス       ADJ2075     マロングローク       ADJ2075     マロングローク       ADJ2075     マローク       ADJ2075     マローク<                                                                                                    |  |
|        | Ref         ビアリングアバイス           WH-R59         ペアリングオ           ハワングタディズ         パマセンダニ           パマングラディズ         パマセンダニ           ハワングタディズ         パマセンダニ           プロングオ         パマセンダニ           パマングラディズ         パロシングオ           プロングオ         パマレングオ           プロングオ         パマレングオ           プロングオ         パロシンジ           プロングオ         パロシンジ           プロングオ         パロシン           プロングオ         パン           プロングオ         パン           プロングオ         パン           プロングオ         パロン           パン         パロン           パン         パン           パン         パロン           パン         パロン           パン         パロン           パロン         パロン           パロン         パロン           パロン         パロン           パロン         パロン           パロン         パロン           パロン         パロン                                                                                                    |  |
|        | Ref     EJPUPDFIN(X)       WH-R59     2702/51       パリングタブバイス     パリオー       パリングタブイマン     パリオー       パリングラブイマン     パリオー       パリングラブイマン     パリオー       プリングボーン     パリオー       パリングラブイマン     パリオー       プログラブ     パリオー       プログラブ     パリオー       プログラブ     パリカー       プログラブ     パリカー       プログラブ     パリカー       プログラブ     パリカー       プログラブ     パリカー       プログラブ     パリカー       プログラブ     パリカー       パリカー     パリカー       プログラブ     パリカー       パリカー     パリカー       パリカー     パリカー    <                                                                                                    |  |
|        | Ref         ビアリングアバイス           WH-R59         マアリングオ           ハワリングタブイス         マオリングオ           ハワリングタブイス         マオリングオ           ハワリングタブイス         マオリングオ           ハワリングタブイス         マオリングオ           ハワリングタブイス         マオリングオ           ハワリングラブイス         マオリングオ           「日本         マオリングオ           「日本         マオリングオ           「日本         マオリングオ           「日本         マオリングオ           「日本         マオリングオ           「日本         マオリングオ           「日本         マオリングオ           「日本         マオリングオ           「日本         マオリングオ           「日本         マオリングオ           「日本         マオリングオ           「日本         マオリングガイス           「日本         「日本           「日本         「日本           「日本         「日本           「日本         「日本           「日本         「日本           「日本         「日本           「日本         「日本           「日本         「日本           「日本         「日本           「日本         「日本           「日本         「日本           「日本         「日本 </th <th></th>                                                                                                    |  |
|        | Ref     CPU9297N4X       WH-R59     CPU929       VPU97074X     CV281       VPU970747     CV281       VPU970747     CV281                                                                                                    |  |
|        | Ref     CPU9297N4X       WH-R59     CPU929       MH-R59     CPU929       AVU975     CPU297       AVU975     CPU297       Phone Joan Status     CPU297       Phone Joan Status     CPU29                                                                                                    |  |
|        | Ref     270/781       WH-R59     270/781       WH-R59     270/781       OVJORETS     270/781       OVJORETS     270/781       OVJORETS     270/781       OVJORETS     270/781       OVJORETS     200/781       OVJORETS     200/781       OVJORETS     200/781       DATAUNOVERE     200/781       DATAUNOVERE     200/781 <th></th>                                                                                                    |  |
|        | Ref     270078744X       WH-R59     27007874       MURASS (2)     Create       AD020787554L     Create       AD020787554L     Create       SAGE     Create       SAGE     Create                                                                                                    |  |
|        | Ref     CPU927744X       WH-R53     2702781       A702787 FOLL: Made for Home MBB:<br>Proceeding with the status of the status of the st                                                                      |  |

| アプリの設定 (X間にる)                    |
|----------------------------------|
| 補助器の登録<br>7桁の製造番号を入力してください。      |
| PM#8238                          |
| <b>デモモード設定</b><br>補聴器を投続せずに試せます。 |
| OFF 💽 ON                         |

J

## PIN コードの入力

#### R4 シリーズ・G4 シリーズの場合のみ

しばらくすると PIN コード入力要求が表示されますので、 PIN コード「000000」を入力してください。

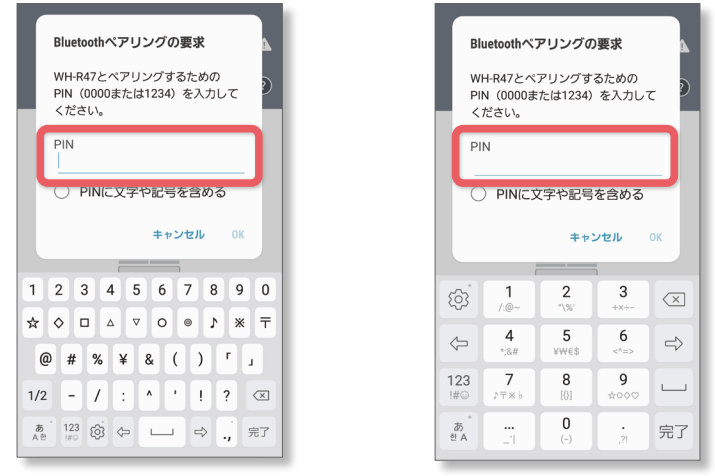

Android の場合

iOS の場合

- PIN コードは第三者による補聴器の不正操作を防ぐための 暗証番号です。[ → PIN コードの変更 ]
- PIN コードはペアリング完了後に変更することは可能です。
  [ → PIN コードの変更 ]
- PIN コード入力要求が画面前面に現れず、タスクバーに 通知される場合があります。

### 接続の確認

### 両耳使用時の接続確認

#### 右上のマーク 🔤 🛦 が消えると接続完了です。

※電池残量表示 🛯 は R5 シリーズ・C5 シリーズの場合のみです。

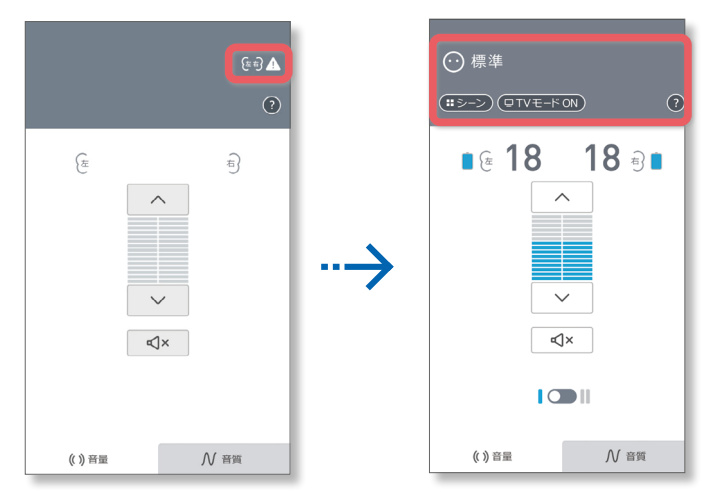

#### 右上のマークは下記の状態を表します。

| <u>ب</u> <del>ب</del> | 左耳の補聴器が接続されていません。                  |
|-----------------------|------------------------------------|
| ₽ <u></u>             | 右耳の補聴器が接続されていません。                  |
| 佳司 🔔                  | 両耳の補聴器が接続されていません。                  |
| デモ                    | デモモードに設定されています。<br>(補聴器と通信していません。) |

## 片耳(左耳)使用時の接続確認

#### 右上のマーク 🖽 が消えると接続完了です。

※電池残量表示 🛯 は R5 シリーズ・C5 シリーズの場合のみです。

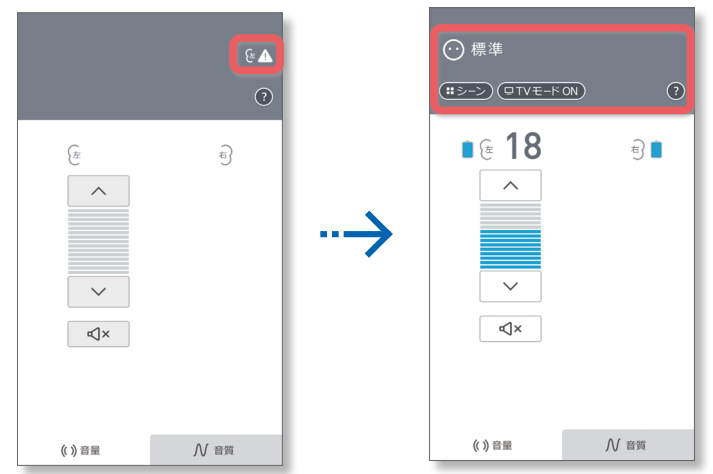

## 片耳(右耳)使用時の接続確認

#### 右上のマーク 🗟 🛦 が消えると接続完了です。

※電池残量表示 🗋 は R5 シリーズ・C5 シリーズの場合のみです。

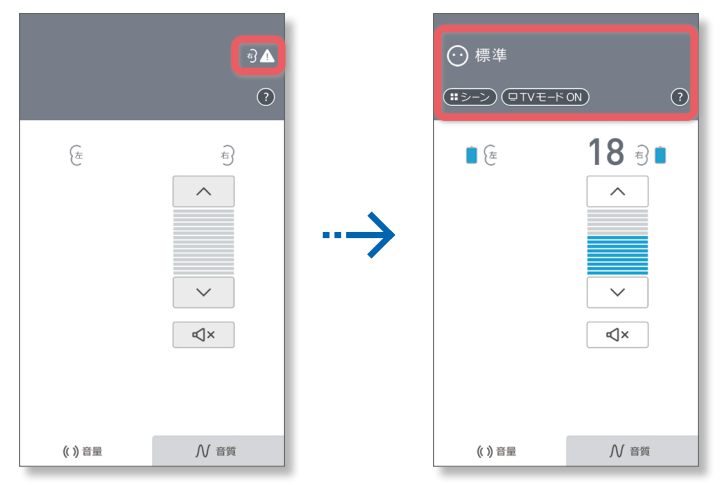

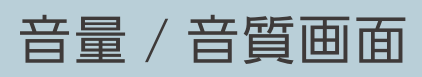

## 音量の調節(両耳同時)

△ ✓ をタップすると補聴器の音量を調節できます。
 青色のバーが音量を表しています。

※電池残量表示 📒 は R5 シリーズ・C5 シリーズの場合のみです。

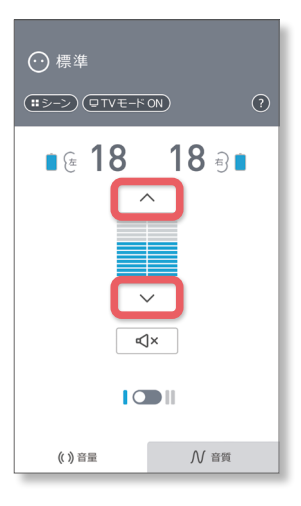

### 音量の調節(片耳個別)

両耳で補聴器をご使用されている場合、両耳 / 片耳スイッチ をタップすると、「両耳同時調節」と「片耳個別調節」を 切り換えることができます。

※電池残量表示 🛯 は R5 シリーズ・C5 シリーズの場合のみです。

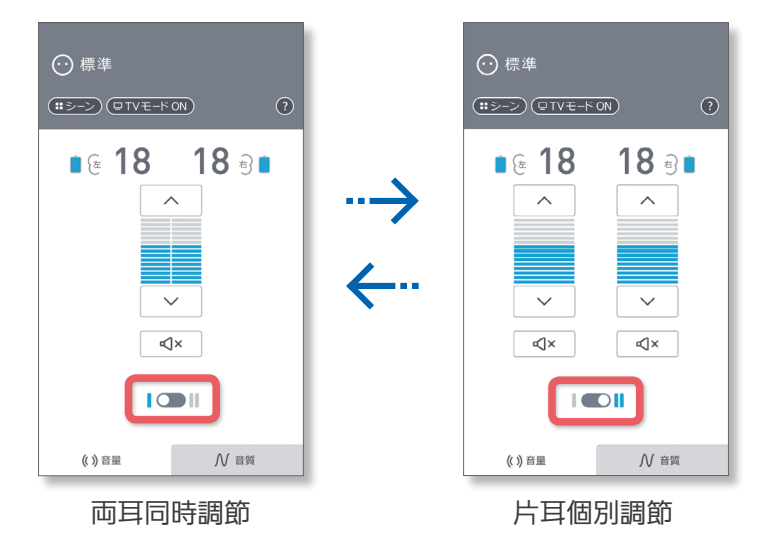

消音/消音解除

#### R4 シリーズ・G4 シリーズの場合

補聴器を耳から外す場合など、補聴器から出力される音を 消したい場合は、 □× をタップします。 音量バーがグレー色になり消音状態を表します。

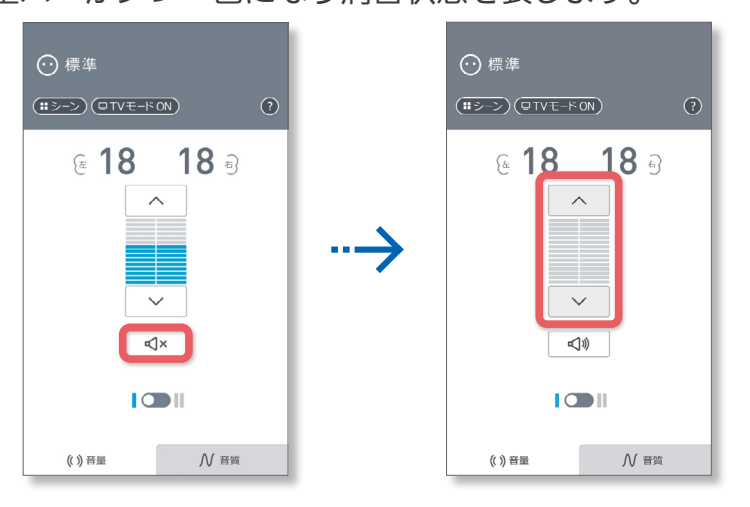

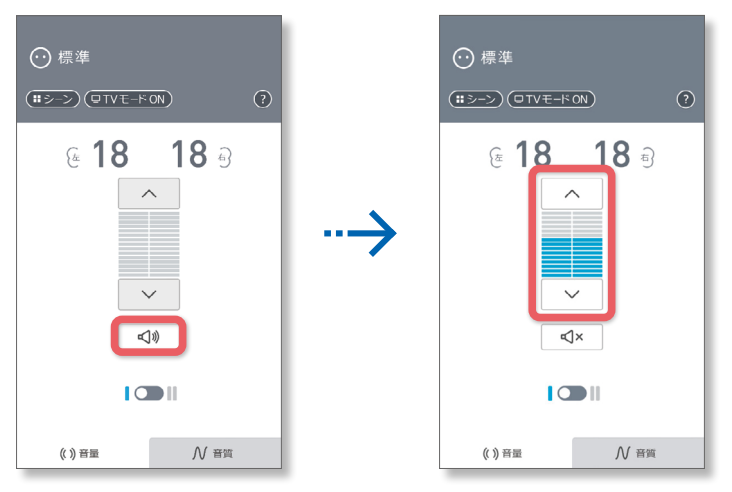

R5 シリーズ・C5 シリーズの場合

販売店での調整で有効 / 無効を設定できます。 ※無効の場合、ボタンは表示されません。

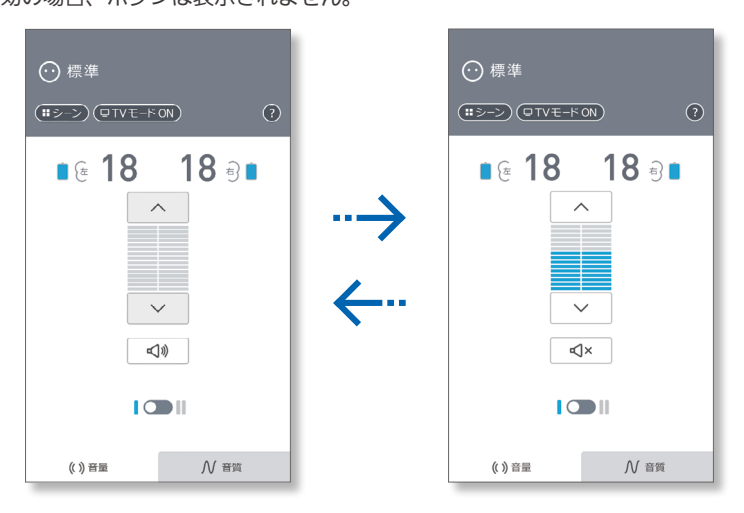

### 音質の調節

#### 画面右下の N 音質 をタップすると音質調節画面 に切り換わります。

※電池残量表示 🛑 は R5 シリーズ・C5 シリーズの場合のみです。

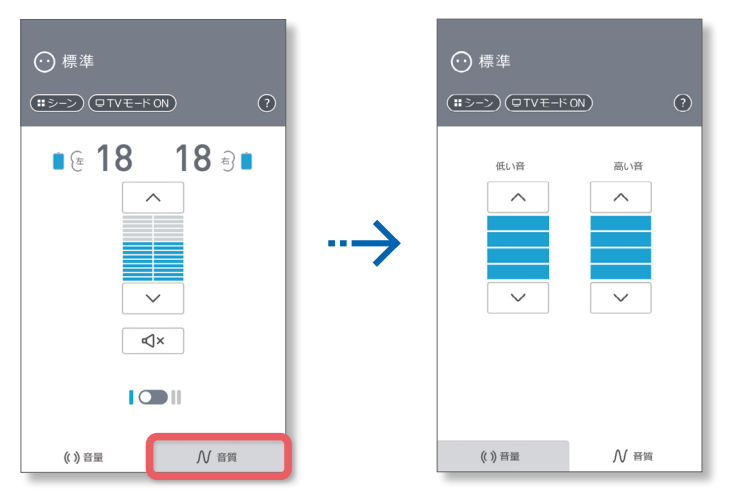

△ ✓ をタップすると補聴器から出力される低い音
 又は高い音の大きさを調節できます。

| <ul> <li>○ 標準</li> <li>(<u>■&gt;-&gt;</u>)(□TVモ-K)</li> </ul> |      |
|---------------------------------------------------------------|------|
|                                                               |      |
| (( )) 班里                                                      | ₩ 音質 |

## シーン選択(メモリ選択)

補聴器をご使用の際、周囲の環境や場面に応じて、補聴器 の設定(メモリ)を切り換えることができます。

左上の **ニシーン** をタップすると「シーン選択」画面が表示 されます。

※電池残量表示 🛽 は R5 シリーズ・C5 シリーズの場合のみです。

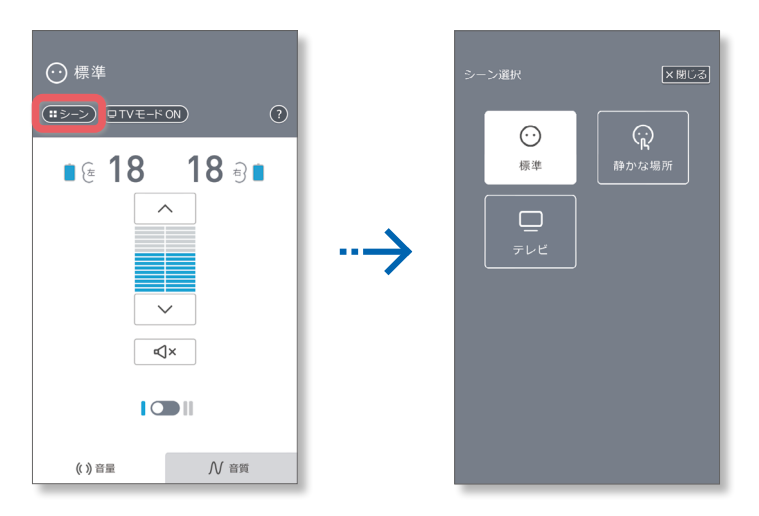

シーン選択ボタンをタップすると表示されたシーンに合わ せた調整を補聴器に設定します。

選択中のシーンは白く表示されます。

シーンの種類や調整内容は販売店などでの調整時に変更 できます。(販売店にご相談ください)

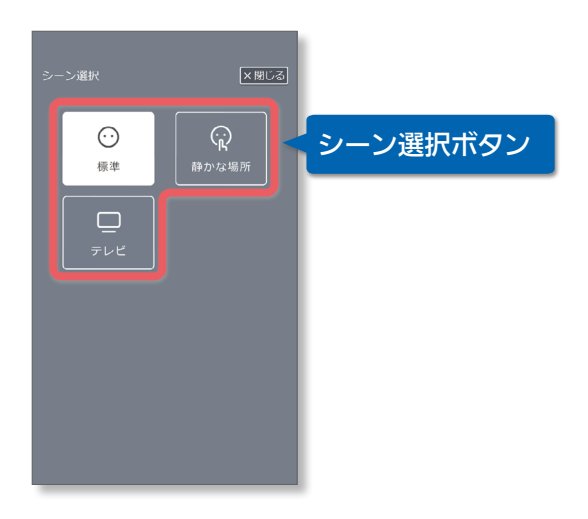

※R5 シリーズ・C5 シリーズではテレビモードでも音環境に合わせてシーンを変更できます。

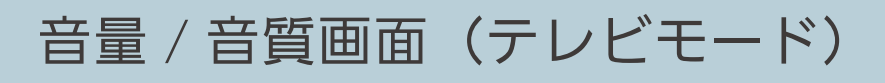

### テレビモード

テレビアダプター(一部モデルは別売品)を使用し、 テレビなどの音声をワイヤレスで聞くことのできる 「テレビモード」に切り換えることができます。 [<u>→ テレビモードへの切り替え</u>]

■TVモ-ドON ■TVモ-ドOFF をタップすると画面が切り 換わります。

※電池残量表示 🔋 は R5 シリーズ・C5 シリーズの場合のみです。

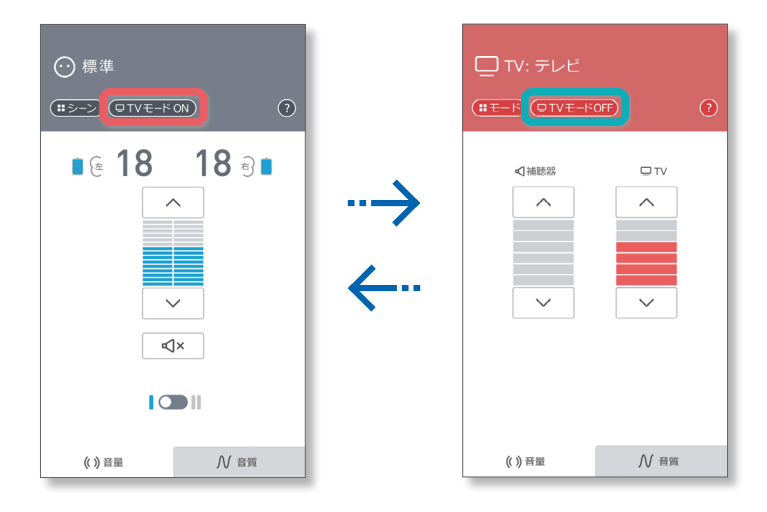

#### テレビ音声の音量調節

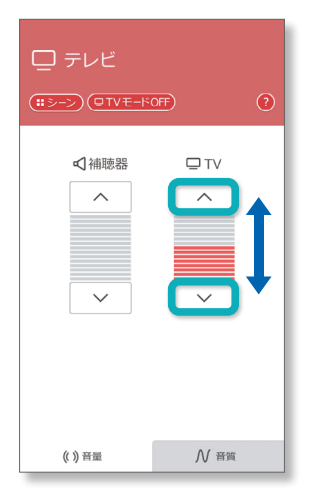

### 周囲音声の音量調節

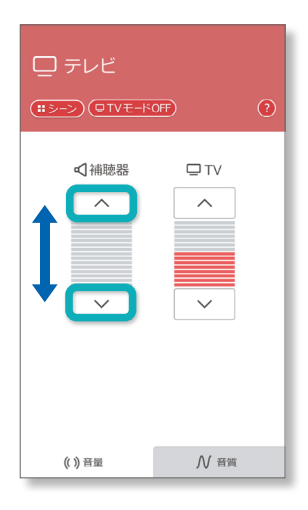

## テレビ音声の音質調節

画面右下の <mark>∭ 音質</mark>をタップすると音質調節画面に 切り換わります。

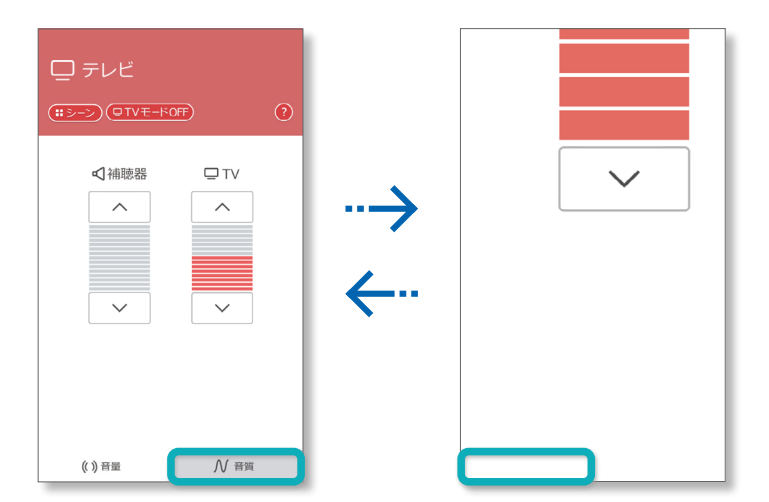

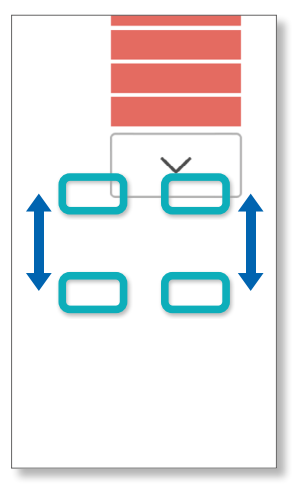

### テレビモードへの切り替え

#### R5 シリーズ・C5 シリーズの場合

下記の手順で接続するテレビアダプターを選択してください。

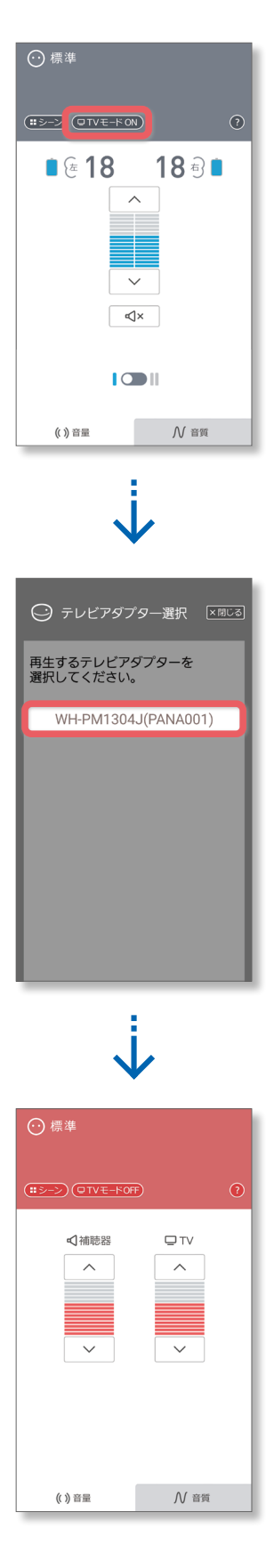

※R5シリーズ・C5シリーズではテレビモードでも音環境に合わせてシーンを変更できます。 (<u>P.16参照</u>)

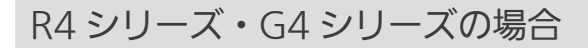

#### 下記の手順でテレビアダプターと接続してください。

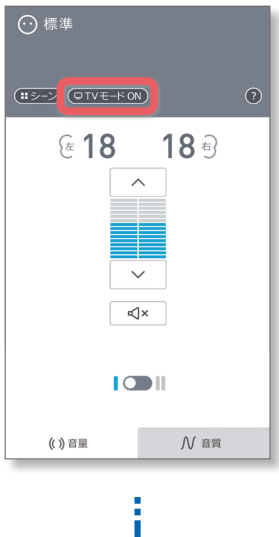

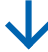

| □ TV: テレビ |      |
|-----------|------|
|           | F ?  |
| ♥ 抽聴器     |      |
| (( )) 音量  | ∬ 音質 |

テレビモード/音楽モードの選択

R4 シリーズ・G4 シリーズの場合のみ

R47、R45、G47、G45 の場合

左上の <mark>□==−ド</mark>をタップするとモード選択画面に切り換わり ます。

「テレビ」か「音楽」のどちらかをタップすると、選択された モードが白く表示されます。

「音楽」モードを選択すると、音楽に適した音質で聞くこと ができます。補聴器本体のマイク音声は聞こえなくなり (消音)、テレビアダプターの音のみ出力されます。

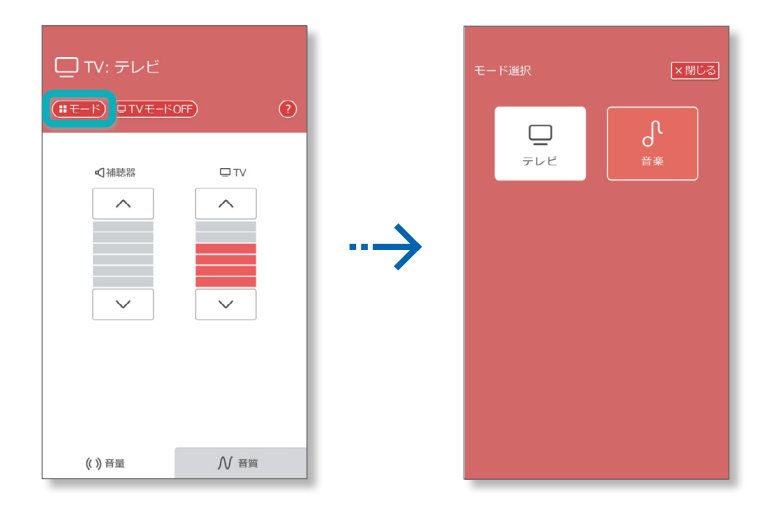

#### R43、G43 の場合

左上の (<sup>IIIモード)</sup>をタップするとモード選択画面に切り換わり ますが、「テレビ」モードのみの表示となります。

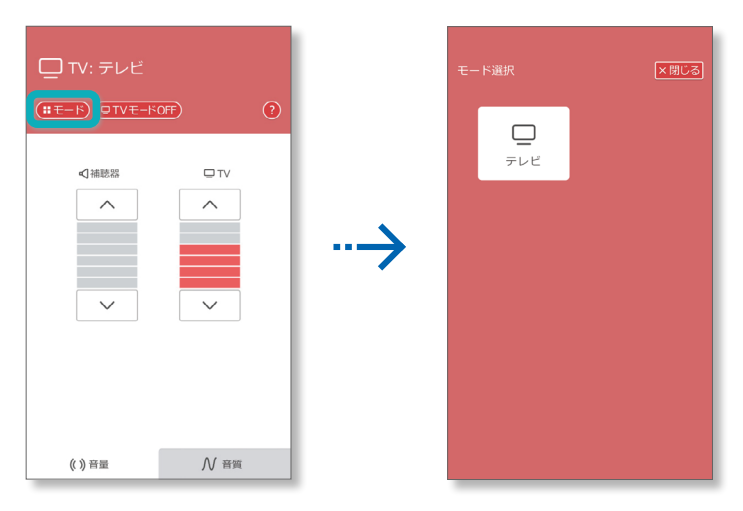

### メニュー画面

音量/音質調節画面などの右上の 😮 メニューボタンを タップすると「メニュー」画面が表示されます。

※電池残量表示 📒 は R5 シリーズ・C5 シリーズの場合のみです。

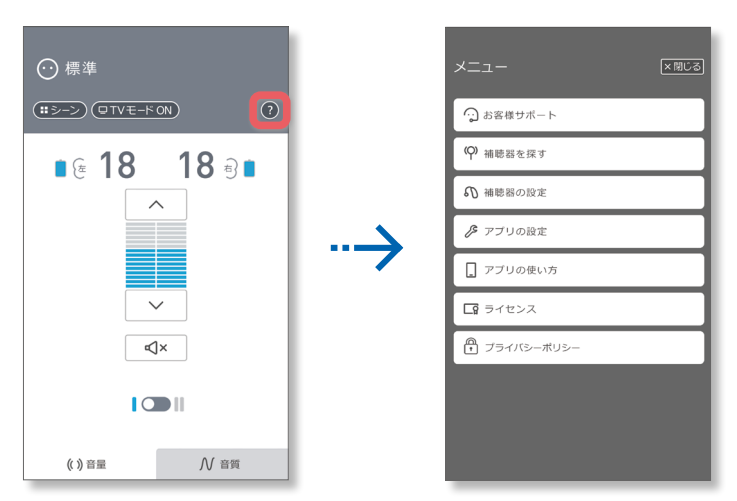

## お客様サポート

お問い合わせ先について表示します。

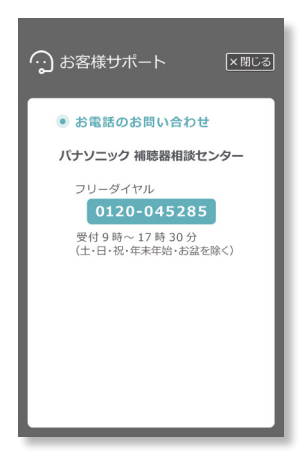

ご相談窓口におけるお客様の個人情報の お取り扱いについて

パナソニック株式会社およびグループ関係会社は、お客様の 個人情報をご相談対応や修理対応などに利用させていただき、 ご相談内容は録音させていただきます。また、折り返し電話を させていただくときのために発信番号を通知いただいており ます。なお、個人情報を適切に管理し、修理業務等を委託する 場合や正当な理由がある場合を除き、第三者に開示・提供 いたしません。個人情報に関するお問い合わせは、ご相談 いただきました窓口にご連絡ください。

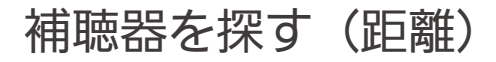

左下の 🙆 <sup>距離</sup> をタップします。 近距離無線を使用してスマートフォンと補聴器との距離の 目安を表示します。

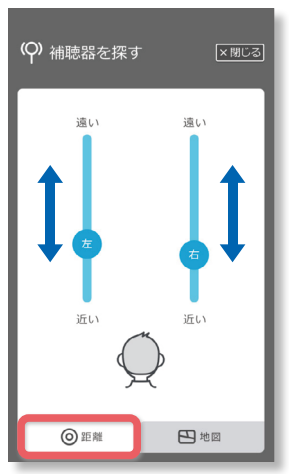

スマートフォンの Bluetooth<sup>®</sup> 機能 が OFF の場合や、補聴 器と接続されていない場合、距離を示すバーがグレーで表示 され、本機能は使用できません。

| (中) 補聴器を探す | -<br>×間じる        |
|------------|------------------|
| 違い         | 遠い               |
| <u></u> ши | <sub>يد</sub> ر، |
| ② 距離       | ▶ 地図             |

### 補聴器を探す(地図)

右下の 地図 をタップします。 スマートフォンの GPS と Bluetooth 機能を使用して 補聴器と通信中の位置、あるいは通信が切断された最後の 時間と場所を表示します。

補聴器と通信できている場合は、「使用中」と表示され、 GPS の位置情報を表示します。GPS からの位置情報は 1 分ごとに取得し、画面を更新します。

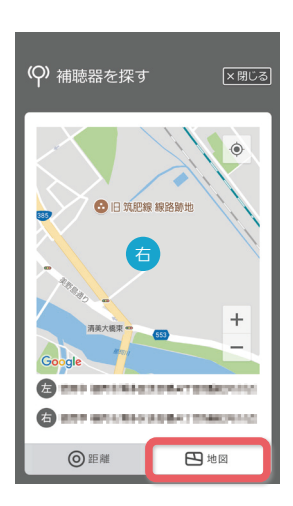

補聴器と通信できない状態の場合、本アプリと補聴器の通信 が切断された最後の場所を記録保持しており、地図上に切断 された時間と住所を表示します。

(位置によっては、住所が適切に表示されない場合があります。)

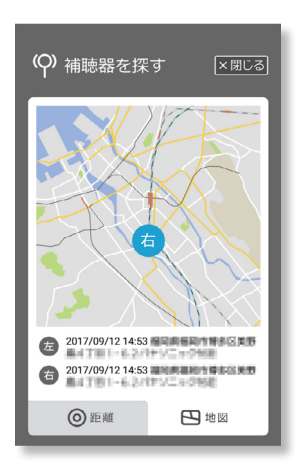

- スマートフォンの GPS や Bluetooth 機能 が OFF の場合、 又は本アプリの位置情報の使用を許可していない場合、本機 能は使用できません。
- GPS の機能有効化にしばらく時間を要する機種があります。
   iOS14 以降の場合、位置情報の使用を許可していても、 「正確な位置情報」が OFF の場合、本機能は使用できません。

補聴器の設定

R4 シリーズ・G4 シリーズの場合のみ

起動時音量設定

補聴器の電源を『入』にしたときの音量を変更する画面を 表示します。

#### テレビアダプター設定

テレビアダプターとの通信で使用する補聴器の無線チャン ネルを変更する画面を表示します。

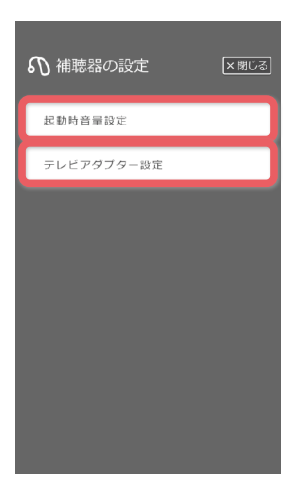

起動時音量設定

#### 現在の音量

現在の音量 をタップすると現在の音量を補聴器の電源を 『入』にしたときの音量として設定します。

#### 標準の音量

[標準の音量] をタップすると補聴器の電源を『入』にした ときの音量を(出荷時の音量に)初期化します。

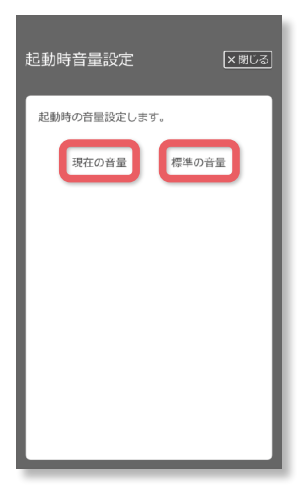

■接続されている補聴器がテレビモードの場合、起動時音量設定 は使用できません。テレビモード OFF にしてから本設定を実施 してください。[→ 音量 / 音質画面(テレビモード)] テレビアダプター設定

テレビアダプターの底面にあるチャンネルスイッチで設定 されている番号と同じ番号を選択します。

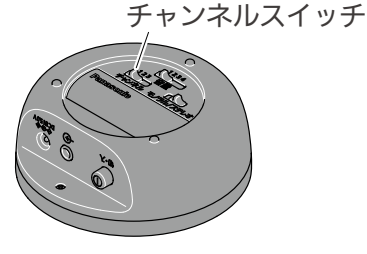

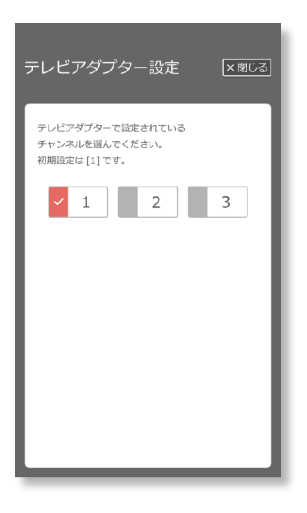

■接続されている補聴器がテレビモードの場合、テレビアダプター 設定は使用できません。テレビモード OFF にしてから本設定を 実施してください。[→ 音量 / 音質画面(テレビモード)]

#### アプリの設定

→ アプリの設定

### アプリの使い方

本アプリの各画面での使い方を簡単に説明します。 ▲ タップすると、次のページを表示します。
▲ をタップすると、前のページを表示します。
青色の吹き出しをタップすると、該当の画面説明ページを表示します。

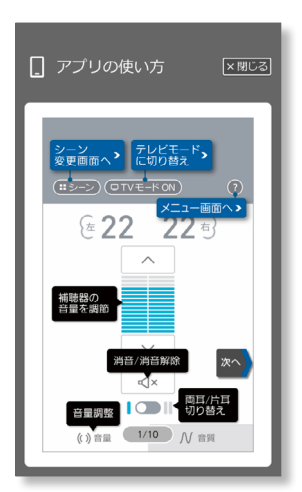

デモモード

補聴器と接続せずに、本アプリの操作画面を確認できます。 右上メニューボタン ⑦ をタップして「メニュー」画面を 開きます。

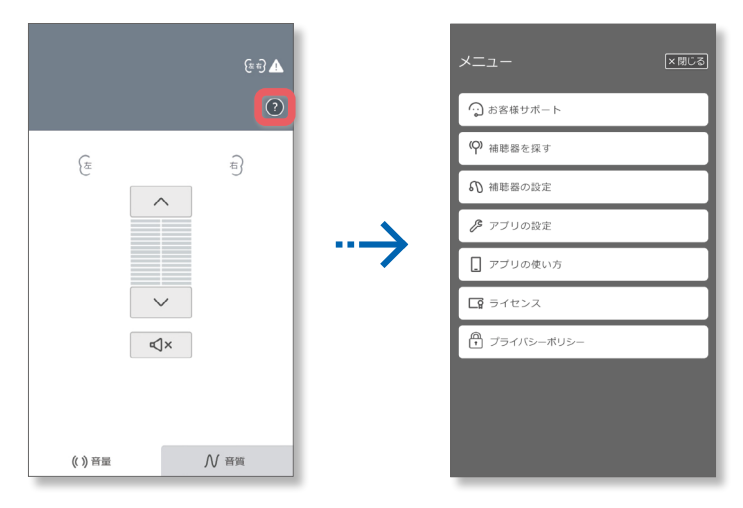

#### 「アプリの設定」をタップします。

| 😧 お客様サポート                    |
|------------------------------|
| <ul><li>(Q) 補聴器を探す</li></ul> |
| € 補聴器の設定                     |
| 🎤 アブリの設定                     |
| アプリの使い方                      |
| <b>ロ</b> ライセンス               |
| プライバシーポリシー                   |
|                              |
|                              |
|                              |

デモモードで使用する場合は、製造番号入力の画面で、 デモモード設定を「ON」にします。

| アプリの設定     XMUる                                                                                               |                                                          |
|----------------------------------------------------------------------------------------------------|----------------------------------------------------------|
| <ul> <li>補助器の登録</li> <li>7桁の製造番号を入力してください。</li> <li>1 単純00034</li> <li>明証番号 6 桁</li> <li>2 単純00035</li> </ul> | <br>補助器の登録         7桁の製造番号を入力してください。         1         2 |
| 昭証留号 6 桁<br>デモモード設定<br>補簡器を接続せずに試せます。 OFF ○ ON                                                                | <b>デモモード設定</b><br>補聴器を接続せずに試せます。<br>OFF <b>(</b> ON      |

#### ×閉じる をタップしてください。 音量/音質画面で右上に <u>デモ</u>と表示されます。

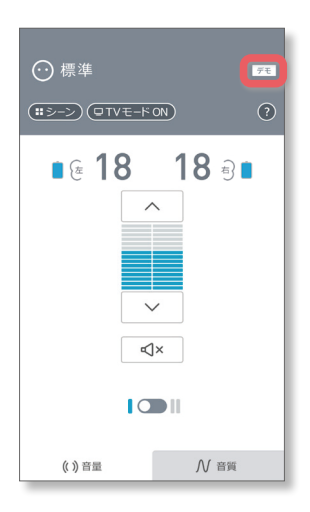

PIN コードの変更 R4 シリーズ・G4 シリーズの場合のみ

PIN コードは補聴器とのペアリング完了後、変更できます。 PIN コードは第三者による補聴器の不正操作を防ぐための 暗証番号です。

右上メニューボタン 😨 をタップして「メニュー」画面を 開きます。

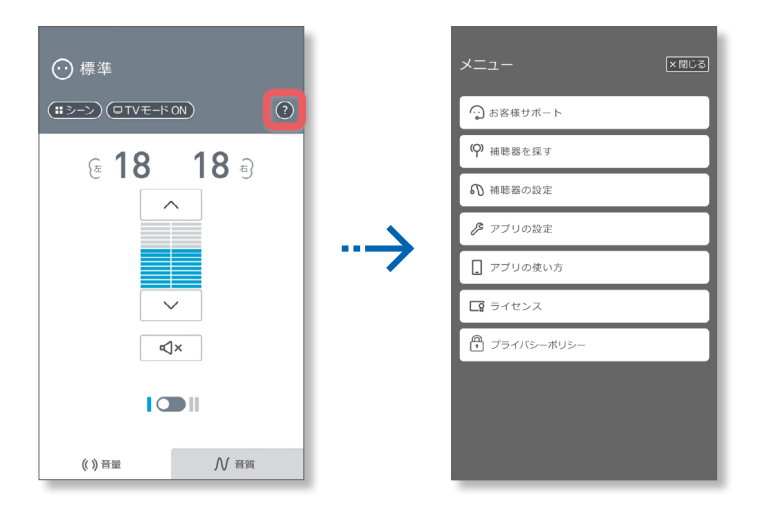

「アプリの設定」をタップします。

| メニュー ×===-        |
|-------------------|
| 😧 お客様サポート         |
| <b>(9)</b> 補聴器を探す |
| € 補聴器の設定          |
| ▶ アプリの設定          |
| 🛄 アプリの使い方         |
| <b>「</b> ライセンス    |
| ● プライバシーポリシー      |
|                   |
|                   |
|                   |

「暗証番号 6 桁」と書かれたテキストボックスをタップ すると、現在の PIN コードが表示されます。

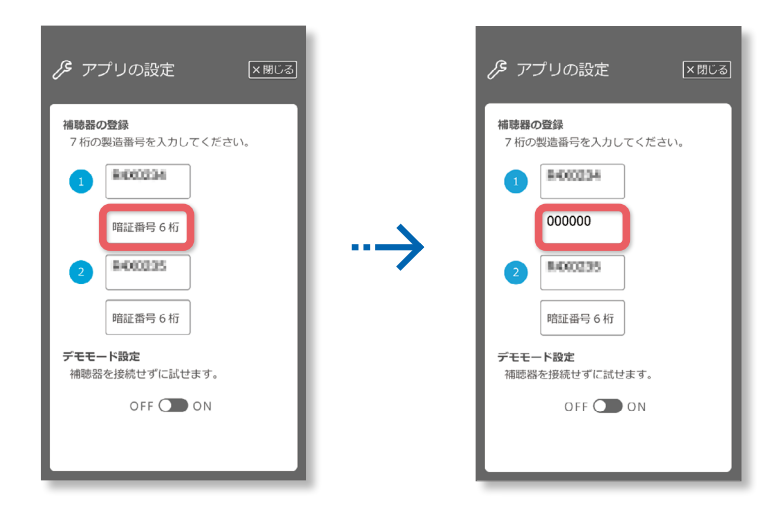

PIN コードを変更し、右上 × 閉じる をタップします。 変更確認のポップアップ画面が表示されます。 よければ「OK」をタップします。

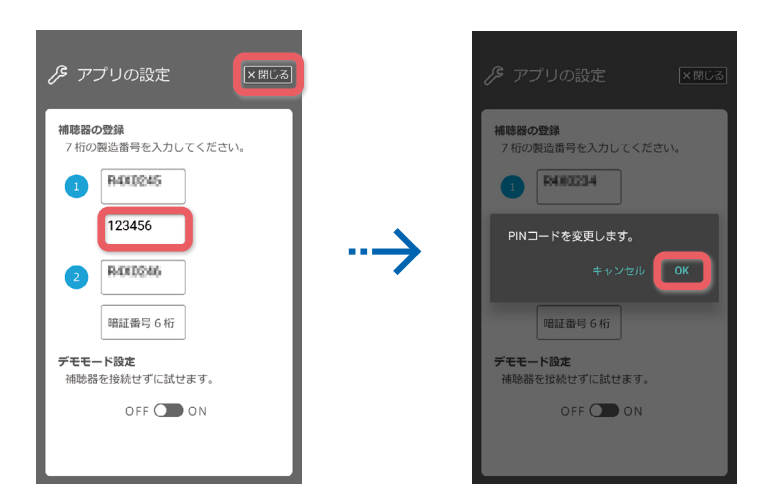

■接続されている補聴器がテレビモード ON の場合、PIN コード は変更できません。テレビモードを OFF にしてから変更して ください。[→音量/音質画面(テレビモード)]

プライバシーポリシー

本アプリのプライバシーポリシーは

ホームページでご確認ください。

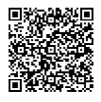

https://panasonic.jp/hochouki/download/smartrc\_privacy.html

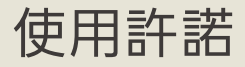

本アプリの使用許諾は ホームページでご確認ください。

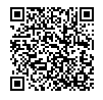

https://panasonic.jp/hochouki/download/terms.html

## 故障と思われましたら

#### 補聴器と接続できない

| 原因                              | —————————————————————————————————————                                                                                                    |
|---------------------------------|----------------------------------------------------------------------------------------------------|
| 入力した製造番号が<br>間違っている             | 保証書等を確認し、「アプリの設定」画面で<br>正しい製造番号を入力してください。                                                                                                    |
| 補聴器が通信可能<br>状態になっていない           | 補聴器の電源を切り入りしてください。                                                                                                    |
|                                 | ペアリング作業を手順通りに実施しても、まれ<br>にペアリングが完了しない場合があります。<br>そのような場合、まず下記①をお試しください。<br>①スマートフォンを再起動してください。<br>※ <u>P.11「接続の確認」</u> で接続が確認でき<br>ればペアリングは完了しています。               |
|                                 | 接続が確認できない場合は、下記②をお試し<br>ください。                                                                                                    |
|                                 | <sup>②</sup> R4 シリーズ・G4 シリーズ(Android、iOS 共通)<br>R5 シリーズ・C5 シリーズ(Android の場合)                                                                                      |
| 補聴器とスマート<br>フォンがペアリング<br>されていない | ⇒スマートフォンの設定、Bluetooth 詳細<br>設定から、下記表示の Bluetooth デバイス<br>を削除してください。(機種によっては、<br>切断あるいは解除と表示される場合があ<br>ります。)<br>iOS:製造番号 +L/R (例:R4X0123L)<br>Android:品番(例:WH-R45) |
|                                 | R5 シリーズ・C5 シリーズ(iOS の場合)                                                                                                    |
|                                 | ⇒スマートフォンの設定、アクセシビリ<br>ティ、ヒアリングデバイスから下記表示の<br>ヒアリングデバイスを削除してください。<br>品番(例:WH-R57)                                                                                  |
|                                 | ※その後、 <u>P.8「アプリの設定」</u> の<br>作業を再度実施してください。                                                                                                    |
| リモコンと補聴器が<br>接続状態になっている         | リモコンをホールド状態にしてください。                                                                                                    |
| リモコンで補聴器                        | を調節できない                                                                                                    |
| 原因                              | 対策                                                                                                    |
| 本アプリと補聴器が<br>接続状態になっている         | R4 シリーズ・G4 シリーズ (Android、iOS 共通)<br>R5 シリーズ・C5 シリーズ (Android の場合)<br>⇒本アプリを終了してください。<br>R5 シリーズ・C5 シリーズ (iOS の場合)                                                 |
|                                 | ⇒iOS の Bluetooth 機能 を OFF にして<br>ください。                                                                                                    |

本アプリケーションは以下に対応しています。 OS:iOS14.0 以降/Android 8 以降(2024 年 4 月現在) 予告なく仕様変更になることがあります。

Android は、Google LLC の商標または登録商標です。 IOSは、Ciscoの米国およびその他の国における商標または登録商標であり、 ライセンスに基づき使用されています。 Bluetooth<sup>®</sup>、Bluetoothワードマークは Bluetooth SIG, Inc. が所有する 登録商標であり、ライセンスに基づき使用しております。 他のトレードマークおよび商号は、各所有権者が所有する財産です。

#### パナソニック補聴器株式会社

〒812-8531 福岡県福岡市博多区美野島4丁目1番62号 TEL 0120-045285(パナソニック補聴器相談センター)

© Panasonic Hearing Instruments Co., Ltd. 2024

PNQP1401VA/J1 K0923-1044